# МОБИЛЬНОЕ ПОЗИЦИОНИРОВАНИЕ

Инструкция

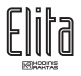

В настоящее время мобильное позиционирование через SMS и Интернет доступно абонентам сетей МегаФон и МТС. Поэтому SIM-карта ELITA GSW должна быть зарегистрирована в сети МегаФон или МТС.

Позиционирование автомобиля осуществляется по позиционированию SIMкарты, установленной в систему ELITA GSW.

Внимание! Перед началом пользования услугой Мобильного Позиционирования убедитесь, что функция пересылки SMS-сообщений, отправляемых на номер SIM-карты ELITA GSW с посторонних телефонов включена. (Функция пересылки включается отправкой с Телефона 1 на номер SIM-карты ELITA GSW SMS-сообщения со следующим текстом: \*f1\*#)

Условные обозначения: 📖 - Символ «пробел» в тексте SMS-сообщения

#### Использование услуги «Навигатор» в сети МегаФон (SIM-карта ELITA GSW зарегистрирована в сети МегаФон)

#### Вариант1: Телефон 1 зарегистрирован в сети Мегафон.

<u>Замечание:</u> В данном режиме при SMS-позиционировании запрос о местоположении автомобиля отправляется оператору с номера Телефона 1, а автомобиль рассматривается как абонент. Ответное SMS-сообщение с информацией о местоположении автомобиля высылается оператором непосредственно на номер Телефона 1.

#### 1. Регистрация

Перед началом использования услуги «Навигатор» Вам необходимо зарегистрировать SIM-карту Телефона 1 в системе мобильного позиционирования. Зарегистрироваться можно двумя способами:

<u>Способ 1:</u> В разделе «Регистрация» на WEB-сайте **www.aop.megafonmoscow.ru**. В качестве телефонного номера вводится номер Телефона 1. После регистрации на номер Телефона 1 будет выслано

SMS-подтверждение о регистрации, а также пароль доступа к WEB-сайту www.aop.megafonmoscow.ru.

<u>Способ 2:</u> С номера Телефона 1 отправьте SMS-сообщение на номер **000980** с текстом **REG.** В ответ на отправленную команду на номер Телефона 1 будет выслано SMS-подтверждение о регистрации, а также - пароль для доступа к WEB-сайту **www.aop.megafonmoscow.ru**.

## 2. Добавление автомобиля, оборудованного системой ELITA GSW в список абонентов, доступных для позиционирования

Автомобиль, оборудованный системой ELITA GSW, местоположение которого Вы хотите определять, должен быть добавлен в список абонентов, доступных для позиционирования. Это можно сделать двумя способами:

Способ1:

Через Интернет на WEB-сайте www.aop.megafonmoscow.ru.

- Введите номер Телефона 1 и пароль, полученный Вами после регистрации, далее выберите ссылку «Войти».

- Выберите ссылку **«Добавить/удалить абонента**»и далее **«Добавить»** -Введите номер SIM-карты ELITA GSW и назначьте имя для Вашего автомобиля (максимум 12 символов латинскими буквами)

## Способ2:

-Отправьте с номера Телефона 1 на номер **000980** SMS-сообщение со следующим текстом:

**DOB Imya XXXXXXXXXXX**, где Imya – назначаемое Вами имя для Вашего автомобиля (максимум 12 символов латинскими буквами), а 7XXXXXXXXX – номер SIM-карты ELITA GSW.

<u>Пример:</u> Номер SIM-карты ELITA GSW +79261234567, назначаемое имя FORD. В этом случае текст SMS-сообщения должен выглядеть следующим образом:

## DOB FORD 79261234567

-После того, как на номер Телефона 1 придет запрос на разрешение позиционирования, отправьте с него подтверждение в виде SMS на номер SIM-карты ELITA GSW :

\*X\*000980\*Y - 7XXXXXXXXXXX, где 7XXXXXXXX – номер Телефона 1. Пример: Номер Телефона 1 +79263334455. В этом случае текст SMS-сообщения должен выглядеть следующим образом:

## \*X\*000980\*Y L 79263334455

## 3. Поиск автомобиля

Определить местоположение автомобиля можно двумя способами:

<u>Способ 1:</u> Через Интернет на WEB-сайте www.aop.megafonmoscow.ru.

-Введите номер Телефона 1 и пароль, полученный Вами после регистрации, выберите ссылку **«Войти»**.

-В разделе «Абоненты» пометьте абонента с именем, назначенным для Вашего автомобиля и выберите ссылку **«Найти»** 

-На карте будет обозначено приблизительное местоположение Вашего автомобиля

Способ 2: При помощи SMS-запроса с Телефона 1.

-Отправьте с номера Телефона 1 на номер **000980** SMS-сообщение со следующим текстом:

LOC Штуа, где Ітуа – назначаемое Вами имя для Вашего автомобиля <u>Пример:</u> Для назначенного имени FORD текст SMS-сообщения должен выглядеть следующим образом: LOC **ГоRD** 

-После этого на номер Телефона 1 придет SMS-сообщение с информацией о местоположении автомобиля.

## Вариант2: Телефон 1 может быть зарегистрирован в любой сети GSM.

<u>Замечание:</u> В данном режиме при SMS-позиционировании запрос о местоположении автомобиля отправляется оператору с номера SIM-карты ELITA GSW, т.е автомобиль позиционирует сам себя. Управление запросами осуществляется с Телефона 1. Ответное SMS-сообщение с информацией о местоположении автомобиля высылается оператором непосредственно на номер SIM-карты

ELITA GSW. Далее получаемая информация о местоположении автомобиля пересылается системой ELITA GSW на Телефон 1 в виде SMS.

Однако в пересылаемом SMS-сообщении имеется ограничение по длине текста, вследствие чего информация о месторасположении может отображаться не полностью, в связи с этим

SMS-позиционирование в сети МегаФон рекомендуется проводить согласно Варианту 1

#### 1. Регистрация

Перед началом использования услуги «Навигатор» Вам необходимо зарегистрировать SIM-карту

ELITA GSW в системе мобильного позиционирования. Зарегистрироваться можно двумя способами:

<u>Способ 1:</u> В разделе «Регистрация» на WEB-сайте **www.aop.megafonmoscow. ru**. В качестве телефонного номера вводится номер SIM-карты ELITA GSW. После регистрации на номер SIM-карты ELITA GSW будет выслано SMS-подтверждение о регистрации, а также пароль доступа к WEB-сайту **www.aop.megafonmoscow.ru**. Затем ELITA GSW перешлет полученную информацию на номер Teneфoна 1. <u>Способ 2:</u> С номера Телефона 1 отправъте SMS-сообщение на номер SIM-карты ELITA GSW со следующим текстом: **\*X\*000980\*REG**. В ответ на отправленную команду на номер SIM-карты ELITA GSW будет выслано SMS-подтверждение о регистрации, а также - пароль для доступа к WEB-сайту **www.aop.megafonmoscow. ru**. Затем ELITA GSW перешлет полученную информацию на номер Teneфoна 1.

## 2. Добавление автомобиля, оборудованного системой ELITA GSW в список абонентов, доступных для позиционирования

Автомобиль, оборудованный системой ELITA GSW, местоположение которого Вы хотите определять, должен быть добавлен в список абонентов, доступных для позиционирования. Это можно сделать двумя способами:

#### Способ1:

Через Интернет на WEB-сайте www.aop.megafonmoscow.ru.

- Введите номер SIM-карты ELITA GSW и пароль, полученный Вами после регистрации, выберите ссылку **«Войти»**.

- Выберите ссылку "Добавить/удалить абонента"и далее "Добавить" -Введите номер SIM-карты ELITA GSW и назначьте имя для Вашего автомобиля (максимум 12 символов латинскими буквами)

## Способ2:

-Отправьте с номера Телефона 1 на номер SIM-карты ELITA GSW SMS-сообщение со следующим текстом:

\*X\*000980\*DOB LI Imya LI 7XXXXXXXXXX, где Imya – назначаемое Вами имя для ELITA GSW (максимум 12 символов латинскими буквами), а 7XXXXXXXXX – номер SIM-карты ELITA GSW.

<u>Пример:</u> Номер SIM-карты ELITA GSW +79261234567, назначаемое имя FORD. В этом случае текст SMS-сообщения должен выглядеть следующим образом:

## \*X\*000980\*DOB L FORD 79261234567

-После того, как на номер Телефона 1 придет запрос на разрешение позиционирования, отправьте с него подтверждение в виде SMS на номер SIM-карты ELITA GSW :

\*X\*000980\*Y L 7XXXXXXXXXX , где 7XXXXXXXX – номер SIM-карты ELITA GSW.

<u>Пример:</u> Номер SIM-карты ELITA GSW +79261234567. В этом случае текст SMS-сообщения должен выглядеть следующим образом:

## \*X\*000980\*YLL 79261234567

## 3. Поиск автомобиля

Определить местоположение автомобиля можно двумя способами:

<u>Способ 1:</u> Через Интернет на WEB-сайте **www.aop.megafonmoscow.ru**. -Введите номер SIM-карты ELITA GSW и пароль, полученный Вами после регистрации, выберите ссылку **«Войти»**.

-В разделе «Абоненты» пометьте абонента с именем, назначенным для Вашего автомобиля и выберите ссылку **«Найти»** 

Способ 2: При помощи SMS-запроса с Телефона 1.

-Отправьте с номера Телефона 1 на номер SIM-карты ELITA GSW SMS-сообщение со следующим текстом:

\*X\*000980\*LOC LI Imya , где Imya – назначаемое Вами имя для Вашего автомобиля

<u>Пример:</u> Для назначенного имени FORD текст SMS-сообщения должен выглядеть следующим образом: **\*X\*000980\*LOC ГоRD** 

-После этого на номер SIM-карты ELITA GSW придет SMS-сообщение с информацией о местоположении автомобиля, далее ELITA GSW перешлет это сообщение на номер Телефона 1.

## Использование услуги «МТС-Поиск» в сети МТС (SIM-карта ELITA GSW зарегистрирована в сети МТС)

## 1. Регистрация

Перед началом использования услуги «МТС-Поиск» Вам необходимо зарегистрировать SIM-карту ELITA GSW в системе мобильного позиционирования:

-Назначьте имя для Вашего автомобиля (длина от 3 до 20 латинских букв)

 - С номера Телефона 1 отправъте SMS-сообщение на номер SIM-карты ELITA GSW со следующим текстом: \*X\*7888\*WWW LIImya, где Imya – назначенное Вами имя для автомобиля.

Пример: Для назначенного имени FORD текс SMS-сообщения следующий:

## \*X\*7888\*WWW L FORD

В ответ на отправленную команду на номер SIM-карты ELITA GSW будет выслано SMS-подтверждение о регистрации, а также логин (это назначенное Вами имя для автомобиля) и пароль для доступа к WEB-сайту www.mpoisk.ru Затем ELITA GSW перечиет полученную информацию из номер Телефона 1

Затем ELITA GSW перешлет полученную информацию на номер Телефона 1.

При регистрации на Портале «МТС-Поиск» для Вас создается персональный аккаунт, с помощью которого осуществляется учет оказываемых Вам услуг через Web- и WAP сервисы Портала «МТС-Поиск».

Для получения доступа к услугам Портала аккаунт должен быть активирован, т.е. иметь положительный баланс «юнитов».

С помощью «юнитов» учитываются объемы предоставленных Вам Web- и WAP-услуг Портала «МТС-Поиск».

#### 2. Активация и пополнение аккаунта

Активация и дальнейшее пополнение аккаунта с зачислением на него «юнитов» производится с помощью SMS. За один сеанс пополнения аккаунта может быть добавлено только 90 или 475 юнитов.

Для зачисления **90 «юнитов»** с номера Телефона 1 на номер SIM-карты ELITA GSW отправьте SMS-сообщение со следующим текстом:

## \*X\*7790\*A

Для зачисления **475 «юнитов»** с номера Телефона 1 на номер SIM-карты ELITA GSW отправьте SMS-сообщение со следующим текстом:

## \*X\*4750\*A

После зачисления «юнитов» на номер SIM-карты ELITA GSW будет выслано SMS-подтверждение о количестве зачисленных «юнитов». Затем ELITA GSW перешлет полученную информацию на номер Телефона 1.

## 3. Поиск автомобиля через SMS

Для определения местоположения Вашего автомобиля:

-Отправьте с номера Телефона 1 на номер SIM-карты ELITA GSW SMS сообщение со следующим текстом:

## \*X\*7788\*GDE

-После этого на номер SIM-карты ELITA GSW придет SMS-сообщение с информацией о местоположении автомобиля, далее ELITA GSW перешлет это сообщение на номер Телефона 1.

## 4. Поиск автомобиля через Интернет

Определить местоположение автомобиля возможно через Интернет на WEB-сайте www.mpoisk.ru

Позиционирование автомобиля проводится при помощи сервиса «Мобильный ребенок». Для использования данного сервиса необходимо в нем зарегистрировать Ваш автомобиль. Для регистрации:

-Отправьте с Телефона 1 на номер SIM-карты ELITA GSW SMS-сообщение со следующим текстом:

\*X\*7788\*PAPA ШІтуа, где Ітуа – назначенное Вами имя для автомобиля (логин) при регистрации на Портале «МТС-Поиск».

-На номер SIM-карты ELITA GSW буде т выслано SMS-подтверждение о регистрации. Затем ELITA GSW перешлет это SMS-сообщение на номер Телефона 1.

#### Позиционирование: войдите на сайт www.mpoisk.ru

-Введите логин и пароль, далее выберите ссылку «Войти в систему»

- -Выберите ссылку «Мобильный ребенок»
- -В разделе «Моя Семья» выберите «Папа»
- -Выберите ссылку «Где?»

-На карте будет обозначено приблизительное местоположение Вашего автомобиля